**Step 1:** Log onto Housing Portal by clicking on "Log In" then entering your campus username and password on the next page.

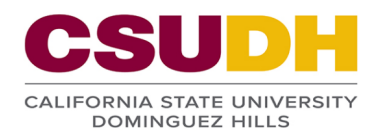

| Students Ho<br>UNIVERSITY<br>WELCOME TO THE C<br>This is the Home page                                                         | ome<br>′ HOUSING                                                                                                    |
|----------------------------------------------------------------------------------------------------|----------------------------------------------------------------------------------------------------|
| Students Ho<br>UNIVERSITY<br>WELCOME TO THE C<br>This is the Home page                                                         | ome<br>/ HOUSING                                                                                                    |
| UNIVERSITY<br>WELCOME TO THE C<br>This is the Home pay                                                                         | ( HOUSING                                                                                                    |
| WELCOME TO THE C<br>This is the Home pa                                                                                        |                                                                                                    |
|                                                                                                    | SUDH UNIVERSITY HOUSING PORTAL<br>ge of the University Housing StarRez Portal.                                                                                                    |
| Please click the "Log                                                                                                    | In" tab above to sign in by entering your CSUDH Username and password in order to gain access to the Housing Portal.                                                                                                    |
| NEW CSUDH ADMIT<br>My.CSUDH.edu and<br>Toromail, please cor                                                                    | 5: You MUST have confirmed your intent to enroll before you can apply for Housing. Please make sure to set up and activate your<br>Toromail accounts, if you haven't already done so. If you have any issues logging into your student account or setting up your<br>ntact the Campus IT Help Desk at (310) 243-2500. |
| sudh adu/StarRazPortalX/                                                                                                    |                                                                                                    |
|                                                                                                    |                                                                                                    |
| CSUDH<br>Login to housing.csud<br>Username:<br>Password:                                                                       | AUTHENTICATION SERVICE                                                                                                    |
| CSUDH<br>Login to housing.csud<br>Username:<br>Password:<br>Need Help?                                                         | AUTHENTICATION SERVICE                                                                                                    |
| CSUDH<br>Login to housing.csud<br>Username:<br>Password:<br>Need Help?<br>If you are experiencing<br>then give you instruction | AUTHENTICATION SERVICE<br>h.edu                                                                                                    |

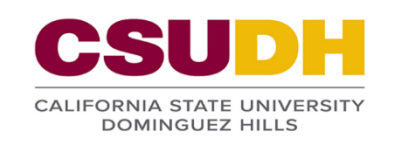

Inventory Inspection

Home Application

Room Maintenance

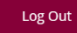

Step 3: Click on "New Job".

| Maintenance                                                                                  |                                                                                                    |
|----------------------------------------------------------------------------------------------|----------------------------------------------------------------------------------------------------|
| Please fill out your maintenance request b                                                   | elow. For immediate assistance after office hours or weekends please call (323) 989-4357.                                                   |
| After creating a new job and clicking on "S<br>click on it and follow the instructions to co | ive & Continue" If you see another step (third step) after " shared job list" on the above menu bar, you need to<br>mplete your work order. |
| Job Type:<br>My Jobs                                                                         | ×                                                                                                    |
| No maintenance jobs found                                                                    |                                                                                                    |
| NEW JOB                                                                                      |                                                                                                    |

**Step 4:** Under Room Category select "My Room" if your request is about your room, OR select "Shared Rooms" if your request is about another room space in your apartment (Ex. Kitchen). Then select a room space for this request from the list.

| Room<br>Room Category:                        |                |               |  |
|-----------------------------------------------|----------------|---------------|--|
| My Room                                       | ~              |               |  |
| My Room<br>Shared Rooms                       | nce job:       |               |  |
| Room Description                              | Room Space     | Room Type     |  |
| B2 Room A                                     | B2 Room A1     | 2 BR - Double |  |
| Status<br>Date Reported: 8/11/2020<br>Status: | 12:07 PM       |               |  |
| Room<br>Room Category:                        |                |               |  |
| Please select a Room Space for this ma        | intenance job: |               |  |
| Room Description                              | Room Space     | Room Type     |  |
| B2 Kitchen                                    | B2 Kitchen     | Kitchen       |  |
| B2 Living Room                                | B2 Living Room | Living Room   |  |
| B2 Bathroom                                   | B2 Bathroom    | Bathroom      |  |
| B2 Patio                                      | B2 Patio       | Patio         |  |

## University Housing Work Order Instructions

Step 5: Fill out Work Order form and click on "SUBMIT" to send your request.

| General                                     |                       |
|---------------------------------------------|-----------------------|
| Category:                                   |                       |
| Electrical ~                                |                       |
| Item:                                       |                       |
| Lightbulbs                                  |                       |
|                                             |                       |
| Description:                                |                       |
| Need to be replaced                         |                       |
|                                             |                       |
|                                             |                       |
| Cause:                                      |                       |
| <empty></empty>                             |                       |
|                                             |                       |
|                                             |                       |
| Comments (e.g. requested time):             |                       |
|                                             |                       |
| Lagree to allow a staff member into my room | while Lam not there:  |
| agree to allow a start member into my room  | while I am not there: |
|                                             |                       |
|                                             |                       |
|                                             |                       |
| GO BACK SUBMIT                              |                       |
|                                             |                       |

On the first room maintenance page you can select "Shared Jobs" or "My Jobs" from the list to see all work orders submitted for your apartment.

| Maintenan                                          | се                                               |                                                |                               |                            |                       |                       |
|----------------------------------------------------|--------------------------------------------------|------------------------------------------------|-------------------------------|----------------------------|-----------------------|-----------------------|
| Please fill out your ma                            | aintenance request be                            | elow. For immediate a                          | ssistance after office ł      | nours or weekends pleas    | se call (323) 989-435 | 7.                    |
| After creating a new j<br>click on it and follow t | ob and clicking on "Sa<br>he instructions to cor | ve & Continue" If you<br>nplete your work orde | see another step (thir<br>er. | d step) after " shared jol | b list" on the above  | menu bar, you need to |
| ob Type:                                           |                                                  |                                                |                               |                            |                       |                       |
| Shared Jobs                                        |                                                  | ~                                              |                               |                            |                       |                       |
| My Jobs                                            |                                                  |                                                |                               |                            |                       |                       |
|                                                    |                                                  |                                                |                               |                            |                       |                       |
| Shared Jobs                                        |                                                  | Room Type                                      | Job Status                    | Job<br>Description         | Item                  |                       |

Maintenance Office will contact you if necessary, work orders are completed in order of submission unless an emergency should arise. Please create a separate Work Order for each issue in your apartment.